## How Parent/Guardian(s) Join Zoom Meetings

If you have been invited by your child's school to participate in a Zoom meeting, please be sure to follow the instructions below

| <u>Step 1</u> - Your child's school will have shared with you a link to join a Zoom meeting via email.                                                                                                    | zoom                                                                                                    |
|----------------------------------------------------------------------------------------------------|----------------------------------------------------------------------------------------------------|
| If you for any reason have questions regarding the meeting, please contact the scheduled Host as their email address will appear within the invitation.<br>If everything is correct click                  | Hi<br>You are invited to join the meeting below.<br>Topic My Meeting<br>Hoat Jun 7, 2021 12 00 PM<br>Cick the button below to join the meeting.<br>Join Meeting<br>This meeting invite is only for you. Please do not share this with others.<br>If you have any question, contact |
| Step 2 - Launch the application by selecting "Open Zoom Meetings".                                                                                                    |                                                                                                    |
| If Zoom is not installed on your device, it can be<br>downloaded at the link below or from your<br>Device's App store: <u>https://zoom.us/download</u>                                                     | Open Zoom Meetings                                                                                                    |
| Step 3 - Once in the meeting, you may be prompted to share how you would like to use audio, if on a:   - Desktop please select Join with Computer Audio   - Mobile Device please select Wifi/Cellular Data | Join Audio                                                                                                    |
| Help and Resources                                                                                                    | Change Change Your Your Settings View Latatown Latatown                                                                                                    |
| Go to<br><u>http://zoom.us/test</u> to<br>test your microphone<br>and camera and get<br>familiar with the<br>interface.                                                                                    | Show Share Raise Hand/<br>Nonverbal                                                                                                    |
| More resources to assist<br>you can be found at<br><u>https://support.zoom.</u><br><u>us/</u> .                                                                                                    | Articipants Screen Feedback<br>Open Chat Record<br>Chat Record<br>Meeting<br>Meeting Record Meeting<br>Chat Record Meeting Leave Meeting                                                                                                    |

Formatted: Left

Last Modified: 06/15/2021